# Lucrarea nr. 1

# Setarea spațiului de lucru virtual

Obiective:

- Instalarea Arduino IDE
- Instalarea Proteus Provesional

### Introducere

Lucrare are ca obiectiv instalarea aplicațiilor necesare realizării lucrărilor de laborator în mediu online. Pentru aceasta, se vor instala Arduino IDE, care va fi descărcat de fiecare student de aici: <u>https://www.arduino.cc/en/Main/Software</u>.

Se va instala Proteus Profesional. Torentul pentru acest program se găsește în secțiune File din Microsoft Teams, clasa Senzori.

Instalarea Arduino IDE nu ar trebui să pună probleme nimănui, dar la instalarea Proteus trebuie urmați câțiva pași. La instalare se alege opțiunea Custom, și apoi se urmează pașii din fișierul readme.txt.

### Instalare Proteus:

- 1. Se lansează P8.9.sp0.exe.
  - a. Se dă NEXT
  - b. Se bifează acordul de licență, apoi NEXT
  - c. Se lasă bifat instalarea licenței local, NEXT
  - d. Se afișează perioada de licențiere, NEXT
  - e. NEXT
  - f. Se dă click pe Custom
  - g. În ambele câmpuri (Instalation Path şi Program Data Pat) se introduce aceeaşi cale, şi anume: C:\Program Files (x86)\Labcenter Electronics\Proteus 8 Professional\
  - h. NEXT, NEXT, Install.
  - i. Nu se deschide aplicația, și se dezarhivează fișierul Parch.zip în locul în care a fost instalat programul (C:\Program Files (x86)\Labcenter Electronics\Proteus 8 Professional\).
  - j. Se lansează în execuție P8.9.exe.

| Proteus 8 Professional Setup                                                                                                    | X Proteus 8 Professional Setup                                                                                                    |  |  |  |  |
|----------------------------------------------------------------------------------------------------|----------------------------------------------------------------------------------------------------|--|--|--|--|
| Welcome to Proteus 8 Professional Setup Wizard                                                                                                    | Read the Labcenter Electronics Licence Terms                                                                                                    |  |  |  |  |
| The Setup Wizard will install Proteus 8 Professional on your computer. Click Next to<br>continue or close the window to exit the Setup Wizard.                                                                                                    | To continue you must read and accept the terms of this agreement. If you do not want to accept the Labcenter Electronics Licence Terms, close this window to cancel the installation.                                                                                                    |  |  |  |  |
|                                                                                                    | PROTEUS PROFESSIONAL LICENCE ACREEMENT<br>This End-User License Agreement ("EULA") is a legal agreement between<br>you (either an individual or a single entity) and Labcenter Electronics Ltd<br>("Labcenter"). The SOFTWARE(s) identified above, which includes the<br>Documentation, any associated SOFTWARE components, any media, any<br>printed materials, is referred to as "Software". By installing, copying, or<br>otherwise using the Software, you agree to be bound by the terms of this<br>EULA. If you do not agree to the terms of this EULA, do not install or use the<br>Software.                                                                                                    |  |  |  |  |
|                                                                                                    | ☐ I accept the terms of this agreement.                                                                                                    |  |  |  |  |
| Next >                                                                                                    | < Back Next >                                                                                                    |  |  |  |  |
| roteus 8 Professional Setup                                                                                                    | X 🖞 Proteus 8 Professional Setup X                                                                                                    |  |  |  |  |
| Choose whether to use a locally installed or server based license key                                                                                                    | The following licence key is installed:         Licence ID       : 1211083810         Name       : FreeVinc         Company       : Libecnnet Electronics Ltd         Urerg       : 2022-01-01         Expiry       : 2022-01-01         This key is valid for this build of Proteus.                                                                                                    |  |  |  |  |
| roteus 8 Professional Setup X                                                                                                    | Kent Net 2                                                                                                    |  |  |  |  |
| Choose the installation you want                                                                                                    | 🗊 Professional Setup - 🗅 🗙                                                                                                    |  |  |  |  |
| Ivpical           Installs the most common program features. Recommended for most           Installs the most common program features. Recommended for most           Image: Second Common program features will be installed and where they will be installed. Recommended for advanced users.           Custom Installation | Choose a file location To instal is the folder, click "Neet". To install to a different folder, enter it below or click "Brows". Installation Path CLIProgram Files (s10) Laborate Electronics Proteou & Professional. Program Data Path COPpoput Files (s10) Laborate Proteous Datasen (Professional.) Import. Import. Import |  |  |  |  |
| < Back                                                                                                    |                                                                                                    |  |  |  |  |

## Pasul 1: utilizarea exemplelor cu Arduino

Se deschide aplicația Proteus

Se apasă pe link-ul Open Samples, se caută după Arduino, apoi în Sub-categorii, se caută LED, iar de la results se deschide Blinking LED for Arduino Uno

| 💓 UNTITLED - Proteus 8 Professional - Home Page                                             |                                                             |                      |                                          |                                     | - 0             | ×    |
|---------------------------------------------------------------------------------------------|-------------------------------------------------------------|----------------------|------------------------------------------|-------------------------------------|-----------------|------|
| File System Help                                                                            |                                                             |                      |                                          |                                     |                 |      |
| Î D 🖻 🗐 🗐 🔥 🗶 🗿 🕪 🛱 🖬 🖬 🖬 🗐                                                                 |                                                             |                      |                                          |                                     |                 |      |
|                                                                                             |                                                             |                      |                                          |                                     |                 |      |
| Tim Home Page X                                                                             |                                                             |                      |                                          |                                     |                 |      |
| 🔆 PROTEUS I                                                                                 | DESIGN SUITE 8.9                                            |                      |                                          |                                     |                 |      |
| Getting Started                                                                             | Start                                                       |                      |                                          |                                     |                 |      |
| Schematic Capture                                                                           | Open Project New Project New Flowchart Open Sam             | nple                 |                                          |                                     |                 |      |
| <u>PCB Layout</u> Simulation                                                                | Recent Projects                                             |                      |                                          |                                     |                 |      |
| <u>Simulation</u> Migration Guide                                                           | C:\Program Files (x86)\  abcenter Electronics\Proteus 8     | Professional\SAMPLE  | S\Internet of Things                     | Arduino/Yun Shield Blink pdspri     |                 |      |
| <ul> <li>What's New</li> </ul>                                                              | C:\Program Files (x86)\Labcenter Electronics\Proteus 8      | Professional\SAMre   | sensor\Arduino HY                        | T271 Precision Humidity & Temperatu | re sensor.pdsr  | ri 📘 |
|                                                                                             | C:\Program Files (x86)\Labcenter Electronics\Proteus 8      | Professional\SAMVi   | sual Designer for Ar                     | duino\Arduino DHT22 Humidity & Tem  | perature.pdspr  | i    |
| 6                                                                                           | 00012-200012                                                |                      | 2                                        |                                     | 900             |      |
| Help                                                                                        |                                                             |                      |                                          |                                     |                 |      |
|                                                                                             |                                                             |                      |                                          |                                     |                 | 0.00 |
| Schematic Capture                                                                           | ••••••••••••••••••••••••••••••••••••••                      |                      |                                          |                                     |                 |      |
| PCB Lavout                                                                                  | News                                                        |                      |                                          |                                     |                 |      |
| Simulation                                                                                  |                                                             |                      |                                          |                                     |                 |      |
| Visual Designer                                                                             | Evaluation version of Proteus Design Suite                  |                      |                                          |                                     |                 |      |
| 2                                                                                           | New Version Available                                       |                      |                                          |                                     |                 |      |
|                                                                                             | Description                                                 | Release Date         | USC Valid                                |                                     |                 |      |
| About                                                                                       | Proteus Professional 8.11 [8.11.30052]                      | 22/09/2020           | Yes                                      | Download                            |                 |      |
| © Labcenter Electronics 1989-2019<br>Release 8.9 SP0 (Build 27865) with Advanced Simulation | Proteus Professional 8.10 SP3 [8.10.29560]                  | 18/05/2020           | Yes                                      | Download                            |                 |      |
| www.labcenter.com                                                                           | Proteus Professional 8.9 SP2 [8.9.28501]                    | 05/09/2019           | Yes                                      | Download                            |                 |      |
| Registered To:                                                                              | Ignore beta version updates                                 |                      |                                          |                                     |                 |      |
| FreeWire                                                                                    | New in Version 8.11                                         |                      |                                          |                                     |                 |      |
| Labcenter Electronics Ltd                                                                   | Diff Pair Routing (Update)     O DXF Importing     O C      | omponent Placement F | Report                                   |                                     |                 |      |
| Customer Number: 12-11083-810                                                               |                                                             |                      |                                          |                                     |                 |      |
|                                                                                             | New in Versions 8.6 to 8.10                                 |                      |                                          | mol                                 | e guides        |      |
| Windows 10 (x64) v10.00. Build 19041                                                        | Design Reporting     DES Elle Importer     Gerber X2 File ( | Configurator 0       | Length Matching (L<br>PCB Panelization ( | Updated) Complete Routi             | <u>as V8.10</u> |      |
|                                                                                             | Company Likron Import                                       | art Importor         | Litral ibrarian Impo                     | * ChanEDA Library Im                | und             | ×    |
|                                                                                             |                                                             |                      |                                          |                                     |                 |      |

| 🔆 Sample Projects Browser                                                                               |                                                                                                    | ?                                                                | × |
|----------------------------------------------------------------------------------------------------|----------------------------------------------------------------------------------------------------|------------------------------------------------------------------|---|
|                                                                                                    | Results (7)                                                                                                    |                                                                  |   |
| Keywords<br>arduino                                                                                     | Category                                                                                                    | Title                                                            |   |
| Match Whole Words Only                                                                                  | 1 Internet of Things                                                                                                    | Yun Shield - Blink an LED                                        |   |
|                                                                                                    | 2 Visual Designer for Arduing                                                                                                    | Adafruit Trellis Shield Latching Keyboard Test                   |   |
| Category                                                                                                | 3 Visual Designer for Arduing                                                                                                    | Adafruit Trellis Shield Momentary Keyboard Test                  |   |
| Internet of Things                                                                                      | 4 Internet of Things                                                                                                    | Yun Board - Blink an LED                                         |   |
| VSM for AVR<br>Visual Designer for Arduino                                                              | 5 Visual Designer for Arduing                                                                                                    | Arduino LEDs Breakout Board                                      |   |
|                                                                                                    | 6 Internet of Things                                                                                                    | ESP8266 Board - Blink an LED                                     |   |
|                                                                                                    |                                                                                                    |                                                                  |   |
|                                                                                                    | 7 Visual Designer for Arduing                                                                                                    | Blinking LED for Arduino Uno                                     |   |
| Sub-category (Feature)<br>K-Type Thermocouple Amplifier<br>Ksyloard<br>LCD<br>LCD Control<br>LCD Glolay | Visual Designer for Arduino<br>Details<br>Binking LED for Arduino<br>How to blink the LED with Visual<br>Category: Visual Designer for A<br>Features: LED, Arduino<br>Controller | Blinking LED for Arduino Uno Uno Uno Designer for Arduino rduino |   |

| Blink - Proteus 8 Profession                                                                                                    | al - Schematic Ca | pture                       |                              | -             |       | ×      |
|----------------------------------------------------------------------------------------------------|-------------------|-----------------------------|------------------------------|---------------|-------|--------|
|                                                                                                    | da 🛱 🚺 👔          | 🔤 🕜 Base Design 🗸 🔯 🎹 💠 🔍 🔍 | 9 ° X 6 6 Z Z 9 X 4 # 2 /    | 2 # % 🕀 🗶 🕅 🗵 |       |        |
| ‡ Schematic Capture X                                                                                                    | 🚥 Visual Desig    | gner X                      |                              |               |       |        |
| N       >         →       +         →       +         →       +         →       -         →       -         →       -         →       -         →       -         →       -         →       -         →       -         →       -         →       -         →       -         →       -         →       -         →       -         →       -         →       -         →       -         →       -         →       -         →       -         →       -         →       -         →       -         →       -         →       -         →       -         →       -         →       -         →       -         →       -         →       -         →       -         →       -         →       - |                   |                             |                              |               |       |        |
|                                                                                                    |                   |                             | Blinking LED for Arduino Uno | Arduino ᅇ     |       |        |
|                                                                                                    | 4 Message(s)      | Root sheet 1                | +600.0                       |               | -1600 | ).0 th |

La rularea simulării, prin apăsareatastei F12 sau a butonului RUN din partea stângă jos, iar LED-ul ar trebui să clipească.

### Pasul 2: Încărcarea codului Blink LED din Arduino IDE.

Se deschide Arduino IDE, și se deschide exemplul Blink, ca în figura de mai jos: File  $\rightarrow$  Examples  $\rightarrow$  01.Basics  $\rightarrow$  Blink,

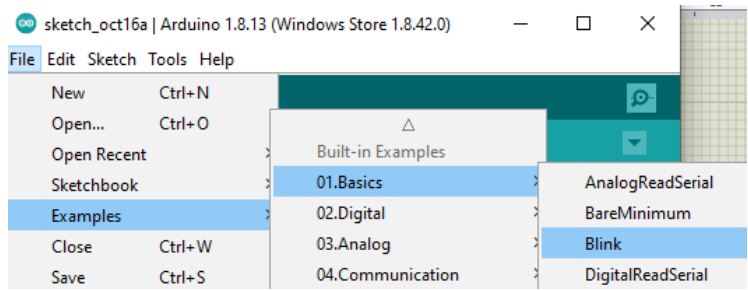

Cum vom lucra cu Arduino UNO, nu mai trebuie setată placa de dezvoltare, dar pentru orice siguranță, sau dacă folosim altă placă de dezvoltare selectăm placa astfel: Tools  $\rightarrow$  Board ...

|                  |                                    |             |      |       | 7                             |
|------------------|------------------------------------|-------------|------|-------|-------------------------------|
| 🥯 Blink   Arduin | o 1.8.13 (Windows Store 1.8.42.0)  | -           |      | ×     |                               |
| File Edit Sketch | Tools Help                         |             |      |       |                               |
|                  | Auto Format                        | Ctrl+T      |      | Ø     |                               |
|                  | Archive Sketch                     |             |      | _     |                               |
| Blink            | Fix Encoding & Reload              |             |      |       |                               |
| /*               | Manage Libraries                   | Ctrl+Shift+ | 1    | ^     |                               |
| Blink            | Serial Monitor                     | Ctrl+Shift+ | м    |       |                               |
| Turns an LE      | Serial Plotter                     | Ctrl+Shift+ | L ej | peate |                               |
| Most Arduin      | WiFi101 / WiFiNINA Firmware Update | er          | 1    | UNO,  |                               |
| it is attac      | Board: "Arduino Uno"               |             | >    | Boar  | ds Manager                    |
| If you want      | Port                               |             | >    | Ardu  | iino Yún                      |
| model, chec      | Get Board Info                     |             | •    | Ardu  | iino Uno                      |
| nttps://www      | Programmer: "AVRISP mkll"          |             | 2    | Ardu  | iino Duemilanove or Diecimila |
| modified 8       | Burn Bootloader                    |             |      | Ardu  | iino Nano                     |
| by Scott Fi      | ozyciała                           |             | _    | Ardu  | iino Mega or Mega 2560        |

Se dă Save As, pentru a salva o copie a programului original (Se va crea un director Arduino în Documents, sau oriunde doriți pe Hard Disk.

Se compilează programul, apăsând primul buton :

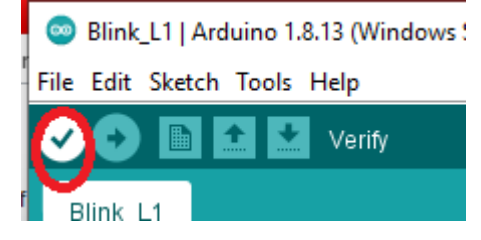

Dacă totul este în regulă, vom compila și salva codul în format hexa astfel: Sketch  $\rightarrow$  Export compiled Binary, sau apăsând combinația de taste Ctrl+Alt+S. Fișierul va fi salvat în directorul unde am salvat anterior codul sursă,

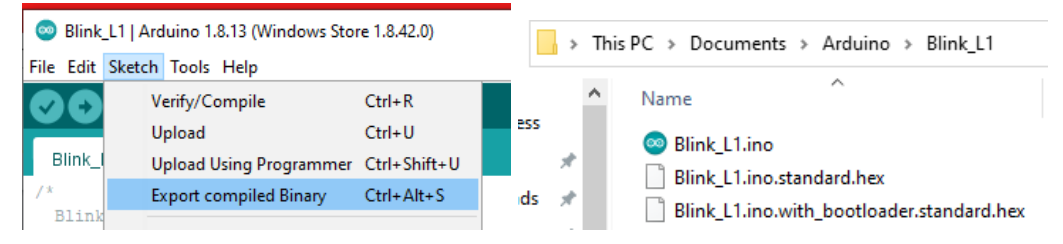

Ne întoarcem în aplicația Proteus, se dă dublu click pe imaginea microcontrolerului (Arduino UNO) și se va deschide fereastra de mai jos:

| 🕌 Edit Component                  |                                                    |                 | ? ×                   |  |  |  |  |
|-----------------------------------|----------------------------------------------------|-----------------|-----------------------|--|--|--|--|
| -                                 |                                                    |                 |                       |  |  |  |  |
| Part <u>R</u> eference:           | U1                                                 | Hidden: 🗹       | <u>0</u> K            |  |  |  |  |
| Part <u>¥</u> alue:               | ARDUINO UNO                                        | Hidden: 🗌       | <u>H</u> elp          |  |  |  |  |
| Element:                          | ~ <u>N</u> ew                                      |                 | <u>D</u> ata          |  |  |  |  |
| PCB Package:                      | QFN45P400X400X100-29 V                             | Hide All $\sim$ | Hidden <u>P</u> ins   |  |  |  |  |
| Program File:                     | :_L1\Blink_L1.ino.standard.hex                     | Hide All $\sim$ | Edit <u>F</u> irmware |  |  |  |  |
| CLKDIV8 (Divide clock by 8)       | (1) Unprogrammed $\sim$                            | Hide All $\sim$ | Cancel                |  |  |  |  |
| CKOUT (Clock output)              | (1) Unprogrammed V                                 | Hide All $\sim$ |                       |  |  |  |  |
| RSTDISBL (External reset disable) | (1) Unprogrammed V                                 | Hide All $\sim$ |                       |  |  |  |  |
| WDTON (Watchdog Timer Always On)  | (1) Unprogrammed V                                 | Hide All $\sim$ |                       |  |  |  |  |
| BOOTRST (Select reset vector)     | (1) Unprogrammed V                                 | Hide All $\sim$ |                       |  |  |  |  |
| CKSEL Fuses:                      | (1110) Ext. Crystal 8.0-MHz $\qquad \checkmark$    | Hide All $\sim$ |                       |  |  |  |  |
| Boot Loader Size:                 | (00) 1024 words. Starts at 0x1Cl $ \smallsetminus$ | Hide All $\sim$ |                       |  |  |  |  |
| SUT Fuses:                        | (10) ~                                             | Hide All $\sim$ |                       |  |  |  |  |
| Advanced Properties:              |                                                    |                 |                       |  |  |  |  |
| Clock Frequency ~                 | 16MHz                                              | Hide All $\sim$ |                       |  |  |  |  |
| Other Properties:                 |                                                    |                 |                       |  |  |  |  |
|                                   |                                                    | ^               |                       |  |  |  |  |
|                                   |                                                    |                 |                       |  |  |  |  |
|                                   |                                                    |                 |                       |  |  |  |  |
|                                   |                                                    | *               |                       |  |  |  |  |
| Exclude from Simulation           | Attach hierarchy module                            |                 |                       |  |  |  |  |
| Exclude from Current Variant      | Edit all properties as text                        |                 |                       |  |  |  |  |
| •                                 |                                                    |                 |                       |  |  |  |  |

În secțiunea Program File: vom selecta fișierul nostru, Blink\_L1.ino.standard.hex.

Vom rula simularea, prin apăsarea butonului Play,  $\blacktriangleright$ , iar LED-ul va începe să clipească din secundă în secundă.

Ne întoarcem în aplicația Arduino, și vom modifica valorile pentru delay(), folosind pe rând perechile de valori: (500,300); (1500, 800) și (2000, 2000).

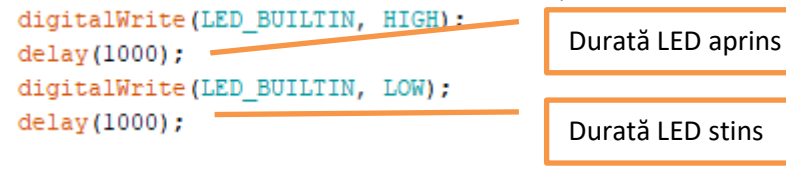

#### Pasul 3:

- Se va adăuga un alt LED, albastru, legat la pinul digital 3 (IO3 în Proteus).
- Se va modifica codul anterior, astfel încât LED-ul albastru să clipească,
- Se va deschide exemplul Fade din Arduino IDE, și se va modifica pinul, astfel încât să acționeze asupra LED-ului albastru, care și el este conectat la un pin PWM.
- Lucrările, vor fi încărcate de fiecare student în Assigment, la Lucrarea 1.

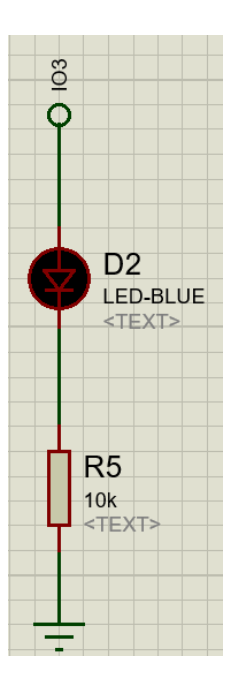

#### Anexa: Arduino UNO

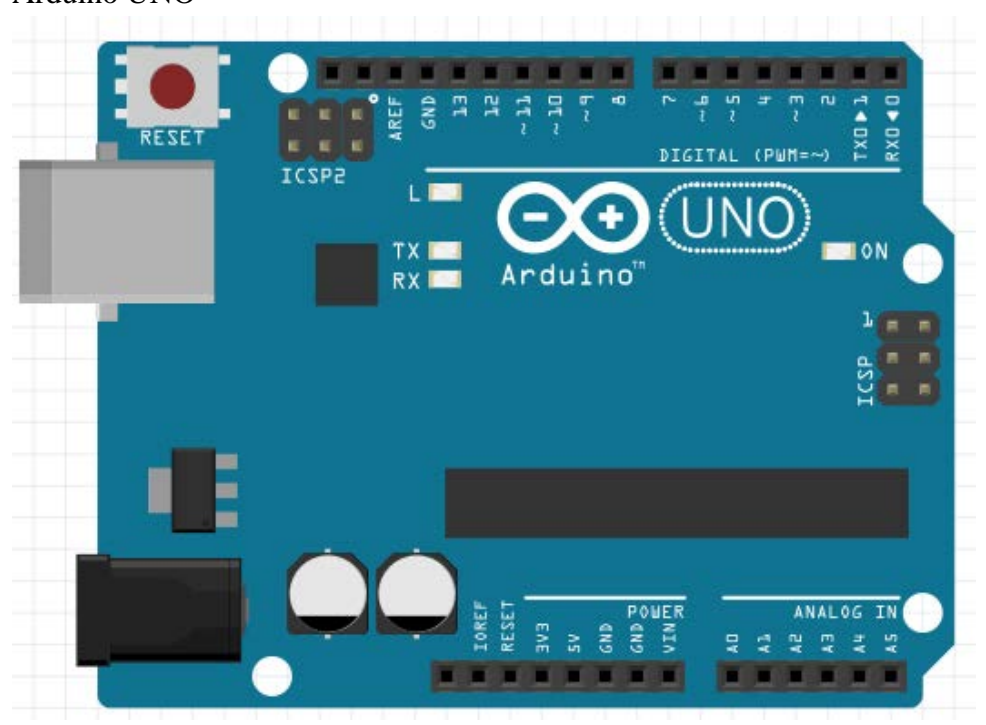

Specificații:

- Microcontroler: ATmega328
- Tensiune de lucru: 5V
- Tensiune de intrare (recomandat): 7-12V
- Tensiune de intrare (limita): 6-20V
- Pini digitali: 14 (6 PWM output)
- Pini analogici: 6
- Curent per pin I/O: 40 mA
- Curent 3.3V: 50 mA
- Memorie Flash: 32 KB (ATmega328) 0.5 KB pentru bootloader
- SRAM: 2 KB (ATmega328)
- EEPROM: 1 KB (ATmega328)
- Clock Speed: 16 MHz
- <u>Site-ul Arduino</u>
- Mediul de dezvoltare
- Documentatie Arduino
- Ghid Arduino
- Instalare drivere placa Arduino UNO
- Cum testăm scheme electronice bazate pe platforma Arduino fără să riscăm să ardem componente?